## Microsoft Dokument als PDF Datei speichern

## 05.05.2024 20:39:56

## FAQ-Artikel-Ausdruck

| Kategorie:                                                                                                    | IT                | Bewertungen:           | 0                     |
|----------------------------------------------------------------------------------------------------|-------------------|------------------------|-----------------------|
| Status:                                                                                                    | öffentlich (Alle) | Ergebnis:              | 0.00 %                |
| Sprache:                                                                                                    | de                | Letzte Aktualisierung: | 09:49:24 - 15.06.2018 |
|                                                                                                    |                   |                        |                       |
| Schlüsselwörter                                                                                                    |                   |                        |                       |
| Office, Word, Microsoft, PDF, Datei, Bewerbung                                                                                                    |                   |                        |                       |
|                                                                                                    |                   |                        |                       |
| Symptom (öffentlich)                                                                                                    |                   |                        |                       |
|                                                                                                    |                   |                        |                       |
|                                                                                                    |                   |                        |                       |
| Problem (öffentlich)                                                                                                    |                   |                        |                       |
|                                                                                                    |                   |                        |                       |
|                                                                                                    |                   |                        |                       |
| Lösung (öffentlich)                                                                                                    |                   |                        |                       |
| <ul> <li>- Das Dokument, welches als eine PDF-Datei gespeichert werden soll öffnen.</li> <li>- Im oberen Bereich auf den Menüpunkt "Datei" klicken und dann auf "Speichern<br/>unter" wählen.</li> <li>- Anschließend öffnet sich der bekannte Speichern-Dialog. Hier muss man nun<br/>bevor man speichert unter Dateityp PDF auswählen. Anschließend auf Speichern<br/>klicken.</li> </ul> |                   |                        |                       |
| - Fertig!                                                                                                    |                   |                        |                       |